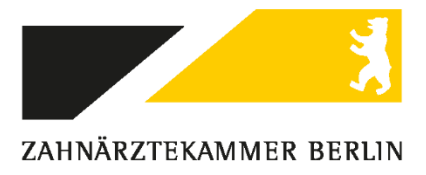

## Beantragung des eHBA Schritt für Schritt Ausfüllhilfe am Beispiel SHC + Care

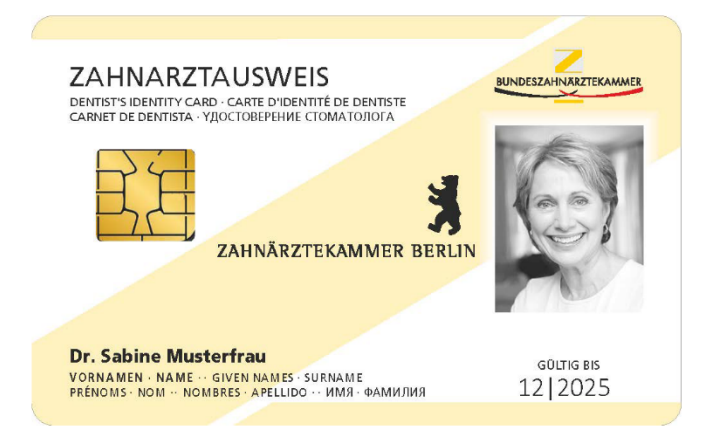

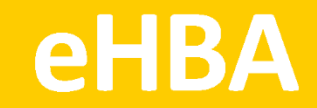

SHC + Care ist einer von mehreren Kartenanbietern. Das folgende Antragsbeispiel stellt keine Priorisierung dar. Alle zugelassenen Anbieter finden Sie unter www.zaek-berlin.de/ehba.

Loggen Sie sich beim Kartenanbieter SHC + Care ein:

https://shc-care.de/produkte/heilberufsausweis-ehba/ezahnarztausweis/292 Bei den mit "\*" gekennzeichneten Feldern handelt es sich um Pflichtangaben.

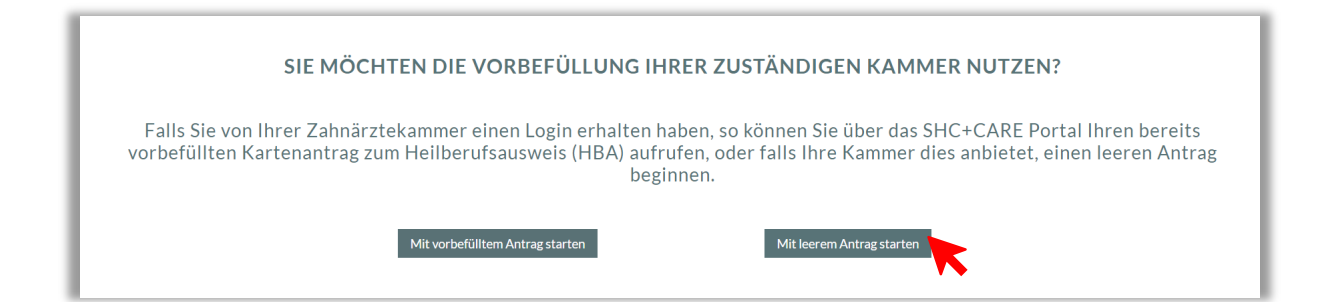

| Karten- und Sektorenauswahl<br>Bitte wählen Sie den zu bestellenden Kartentyp und den zuständigen Sektor aus: |                                                                                                    |  |  |
|----------------------------------------------------------------------------------------------------|----------------------------------------------------------------------------------------------------|--|--|
| Mit leerem Antrag starten<br>Heilberufsausweis (HBA) +<br>Zahnärztekammer Berlin +<br>Antrag beginnen         | Mit vorbefülltem Antrag beginnen Vorgangsnummer Antrag beginnen                                                                                                    |  |  |
|                                                                                                    | Einen Folgeantrag auf Basis eines<br>bereits abgeschlossenen Antrags<br>beginnen<br>Vorgangsnummer des abgeschlossenen Antrags<br>Servicekennwort des abgeschlossenen Antrags |  |  |
|                                                                                                    | Antrag beginnen                                                                                                    |  |  |

| Allgemeine Informationen                                                                                                    |                                                                                               |
|----------------------------------------------------------------------------------------------------|-----------------------------------------------------------------------------------------------|
| Anzahl zu bestellender Karten (*)                                                                                                    |                                                                                               |
| 1                                                                                                    | ÷ 0                                                                                           |
| Bitte wählen Sie die Anzahl der zu bestellenden Karten.                                                                                                    |                                                                                               |
| Persönliche Angaben Antragssteller                                                                                                    | Die hier angegebenen Daten<br>müssen mit Ihrem persönlichen<br>Ausweisdokument übereinstimmen |
|                                                                                                    |                                                                                               |
| Akademischer Grad/Titel                                                                                                    |                                                                                               |
|                                                                                                    | 0                                                                                             |
| Beispiele: Prof.Dr.med., Dr.med.                                                                                                    |                                                                                               |
|                                                                                                    |                                                                                               |
| Vorname (*)                                                                                                    |                                                                                               |
| Vorname (*)                                                                                                    | Θ                                                                                             |
| Vorname (*)<br>Ihr Vorname identifiziert Sie individuell und ist Ihrem Auswe                                                                                                    | eisdokument zu entnehmen.                                                                     |
| Vorname (*)<br>Ihr Vorname identifiziert Sie individuell und ist Ihrem Auswe<br>Nachname (*)                                                                                                    | eisdokument zu entnehmen.                                                                     |
| Vorname (*)<br>Ihr Vorname identifiziert Sie individuell und ist Ihrem Auswe<br>Nachname (*)                                                                                                    | eisdokument zu entnehmen.                                                                     |
| Vorname (*)<br>Ihr Vorname identifiziert Sie individuell und ist Ihrem Auswe<br>Nachname (*)<br>Ihr Familienname, wie in Ihrem Ausweisdokument angeget                                           | eisdokument zu entnehmen.                                                                     |
| Vorname (*)<br>Ihr Vorname identifiziert Sie individuell und ist Ihrem Auswe<br>Nachname (*)<br>Ihr Familienname, wie in Ihrem Ausweisdokument angeget<br>Staatsangehörigkeit (*)                | eisdokument zu entnehmen.                                                                     |
| Vorname (*)<br>Ihr Vorname identifiziert Sie individuell und ist Ihrem Auswe<br>Nachname (*)<br>Ihr Familienname, wie in Ihrem Ausweisdokument angeget<br>Staatsangehörigkeit (*)<br>Deutschland | eisdokument zu entnehmen.                                                                     |

| Geburtsname                                                                                                    |                                            |             |
|----------------------------------------------------------------------------------------------------|--------------------------------------------|-------------|
|                                                                                                    |                                            | 0           |
| Ihr Familienname vor Ihrer Heirat.                                                                                                    |                                            |             |
| Geburtsdatum (*)                                                                                                    |                                            |             |
| TT.MM.JJJJ                                                                                                    | <b></b>                                    | 0           |
| Ihr Geburtsdatum im Format TT.MM.JJJJJ.                                                                                                    |                                            |             |
| Geburtsort (*)                                                                                                    |                                            |             |
|                                                                                                    | Geben Sie Ihre aktuelle private            | 0           |
| Geben Sie Ihren Geburtsort gemäß Ihrem Ausweisdokument an.                                                                                                    | Praxisanschrift ist <b>nicht</b> zulässig. |             |
| Straße (*)                                                                                                    |                                            |             |
|                                                                                                    |                                            | ຄ           |
| Straße ohne Hausnummer aus dem Anschrift- bzw. Adressfeld Ihr<br>Hausnummer                                                                                                    | es Ausweisdokuments.                       |             |
| Straße ohne Hausnummer aus dem Anschrift- bzw. Adressfeld Ihr<br>Hausnummer                                                                                                    | es Ausweisdokuments.                       | 0           |
| Straße ohne Hausnummer aus dem Anschrift- bzw. Adressfeld Ihr<br>Hausnummer<br>Bitte geben Sie Ihre Hausnummer an.                                                                                                    | es Ausweisdokuments.                       | 0           |
| Straße ohne Hausnummer aus dem Anschrift- bzw. Adressfeld Ihr<br>Hausnummer<br>Bitte geben Sie Ihre Hausnummer an.<br>Adresszusatz                                                                                                    | es Ausweisdokuments.                       | 0           |
| Straße ohne Hausnummer aus dem Anschrift- bzw. Adressfeld Ihr<br>Hausnummer<br>Bitte geben Sie Ihre Hausnummer an.<br>Adresszusatz                                                                                                    | es Ausweisdokuments.                       | 0           |
| Straße ohne Hausnummer aus dem Anschrift- bzw. Adressfeld Ihr<br>Hausnummer<br>Bitte geben Sie Ihre Hausnummer an.<br>Adresszusatz<br>Zusätzliche Informationen zu Ihrer Adresse.                                                                                               | es Ausweisdokuments.                       | 0           |
| Straße ohne Hausnummer aus dem Anschrift- bzw. Adressfeld Ihr<br>Hausnummer<br>Bitte geben Sie Ihre Hausnummer an.<br>Adresszusatz<br>Zusätzliche Informationen zu Ihrer Adresse.<br>Postleitzahl (*)                                                                           | es Ausweisdokuments.                       | 0           |
| Straße ohne Hausnummer aus dem Anschrift- bzw. Adressfeld Ihr<br>Hausnummer<br>Bitte geben Sie Ihre Hausnummer an.<br>Adresszusatz<br>Zusätzliche Informationen zu Ihrer Adresse.<br>Postleitzahl (*)                                                                           | es Ausweisdokuments.                       | 0           |
| Straße ohne Hausnummer aus dem Anschrift- bzw. Adressfeld Ihr<br>Hausnummer<br>Bitte geben Sie Ihre Hausnummer an.<br>Adresszusatz<br>Zusätzliche Informationen zu Ihrer Adresse.<br>Postleitzahl (*)                                                                           | es Ausweisdokuments.                       | 0           |
| Straße ohne Hausnummer aus dem Anschrift- bzw. Adressfeld Ihr<br>Hausnummer<br>Bitte geben Sie Ihre Hausnummer an.<br>Adresszusatz<br>Zusätzliche Informationen zu Ihrer Adresse.<br>Postleitzahl (*)<br>Ihre Postleitzahl ist Ihrem Ausweisdokument zu entnehmen.<br>Stadt (*) | es Ausweisdokuments.                       | 00          |
| Straße ohne Hausnummer aus dem Anschrift- bzw. Adressfeld Ihr<br>Hausnummer<br>Bitte geben Sie Ihre Hausnummer an.<br>Adresszusatz<br>Zusätzliche Informationen zu Ihrer Adresse.<br>Postleitzahl (*)<br>Ihre Postleitzahl ist Ihrem Ausweisdokument zu entnehmen.<br>Stadt (*) | es Ausweisdokuments.                       | 0<br>0<br>0 |

| Ihr Heimatland ist dem Ausweisdokument zu entnehmen.<br>c/o Im Falle Ihrer Abwesenheit geben Sie einen alternativen Empfänger mit Vor- und Nachnamen an.<br>Telefon Telefon Fax Geben Sie eine Telefonnummer an,<br>unter der Sie für eventuelle Rückfragen erreichbar sind.<br>Fax Geben Sie eine Telefonnummer an,<br>unter der Sie tagsüber zu erreichen<br>sind! Mögliche Rückfragen zum<br>Antrag können dadurch schnell und<br>unkompliziert geklärt werden.<br>Mobil Ihre Mobilfunknummer unter der Sie für Rückfragen erreichbar sind.                                                                                                    | Deutschland                                                                                    | ÷ 🔞                                 |
|----------------------------------------------------------------------------------------------------|------------------------------------------------------------------------------------------------|-------------------------------------|
| c/o Im Falle Ihrer Abwesenheit geben Sie einen alternativen Empfänger mit Vor- und Nachnamen an. Telefon Ihre Festnetznummer unter der Sie für eventuelle Rückfragen erreichbar sind. Fax Fax Fax Fax Fax Fax Fax Fax Fax Fax                                                                                                    | Ihr Heimatland ist dem Ausweisdokument zu entnehmen.                                           |                                     |
| Im Falle Ihrer Abwesenheit geben Sie einen alternativen Empfänger mit Vor- und Nachnamen an.         Telefon         Ihre Festhetznummer unter der Sie für eventuelle Rückfragen erreichbar sind.         Fax         Geben Sie eine Telefonnummer an, unter der Sie tagsüber zu erreichen sind! Mögliche Rückfragen zum Antrag können dadurch schnell und unkompliziert geklärt werden.         Mobil         Ihre Mobilfunknummer unter der Sie für Rückfragen erreichbar sind.                                                                                                    | c/o                                                                                            |                                     |
| Im Falle Ihrer Abwesenheit geben Sie einen alternativen Empfänger mit Vor- und Nachnamen an. Telefon Telefon Telefon Geben Sie eine Telefonnummer an, unter der Sie tagsüber zu erreichen sind! Mögliche Rückfragen zum Antrag können dadurch schnell und unkompliziert geklärt werden. The Mobil The Mobilfunknummer unter der Sie für Rückfragen erreichbar sind. E-Mail (*)                                                                                                    |                                                                                                | 0                                   |
| Telefon Ihre Festnetznummer unter der Sie für eventuelle Rückfragen erreichbar sind. Fax Fax Geben Sie eine Telefonnummer an, unter der Sie tagsüber zu erreichen sind! Mögliche Rückfragen zum Antrag können dadurch schnell und unkompliziert geklärt werden. Ihre Mobilfunknummer unter der Sie für Rückfragen erreichbar sind. E-Mail (*)                                                                                                    | Im Falle Ihrer Abwesenheit geben Sie einen alternativen Empfänge                               | r mit Vor- und Nachnamen an.        |
| Ihre Festnetznummer unter der Sie für eventuelle Rückfragen erreichbar sind.         Fax         Geben Sie eine Telefonnummer an,<br>unter der Sie tagsüber zu erreichen<br>sind! Mögliche Rückfragen zum<br>Antrag können dadurch schnell und<br>unkompliziert geklärt werden.         Mobil         Ihre Mobilfunknummer unter der Sie für Rückfragen erreichbar sind.         E-Mail (*)                                                                                                    | Telefon                                                                                        |                                     |
| Ihre Festnetznummer unter der Sie für eventuelle Rückfragen erreichbar sind.   Fax   Geben Sie eine Telefonnummer an,<br>unter der Sie tagsüber zu erreichen<br>sind! Mögliche Rückfragen zum<br>Antrag können dadurch schnell und<br>unkompliziert geklärt werden.   Mobil   Ihre Mobilfunknummer unter der Sie für Rückfragen erreichbar sind.   E-Mail (*)                                                                                                    |                                                                                                | 9                                   |
| Fax       Geben Sie eine Telefonnummer an, unter der Sie tagsüber zu erreichen sind! Mögliche Rückfragen zum Antrag können dadurch schnell und unkompliziert geklärt werden.         Mobil       Ø         Ihre Mobilfunknummer unter der Sie für Rückfragen erreichbar sind.       Ø                                                                                                    | Ihre Festnetznummer unter der Sie für eventuelle Rückfragen erreic                             | chbar sind.                         |
| Inter Faxnummer für die eventuelle Zustellung von Dokumenten.       unter der Sie tagsüber zu erreichen sind! Mögliche Rückfragen zum Antrag können dadurch schnell und unkompliziert geklärt werden.         Mobil       Inter Mobilfunknummer unter der Sie für Rückfragen erreichbar sind.         E-Mail (*)       Image: State State Stat | Eav                                                                                            | Geben Sie eine Telefonnummer an,    |
| sind! Mögliche Rückfragen zum<br>Antrag können dadurch schnell und<br>unkompliziert geklärt werden.<br>Ihre Mobilfunknummer unter der Sie für Rückfragen erreichbar sind.<br>E-Mail (*)                                                                                                    | ГАХ                                                                                            | unter der Sie tagsüber zu erreichen |
| Ihre Faxnummer für die eventuelle Zustellung von Dokumenten.       Antrag können dadurch schnell und unkompliziert geklärt werden.         Mobil       Ihre Mobilfunknummer unter der Sie für Rückfragen erreichbar sind.         E-Mail (*)       Image: Complex and the second second seco |                                                                                                | sind! Mögliche Rückfragen zum       |
| Mobil unkompliziert geklärt werden.  Mobil Ihre Mobilfunknummer unter der Sie für Rückfragen erreichbar sind.  E-Mail (*)                                                                                                    | Ihre Faxnummer für die eventuelle Zustellung von Dokumenten.                                   | Antrag können dadurch schnell und   |
| Ihre Mobilfunknummer unter der Sie für Rückfragen erreichbar sind.<br>E-Mail (*)                                                                                                    | Mobil                                                                                          | unkompliziert geklärt werden.       |
| Ihre Mobilfunknummer unter der Sie für Rückfragen erreichbar sind.<br>E-Mail (*)                                                                                                    |                                                                                                | 0                                   |
| E-Mail (*)                                                                                                    | Ihre Mobilfunknummer unter der Sie für Rückfragen erreichbar sind                              |                                     |
| 0                                                                                                    | F-Mail (*)                                                                                     |                                     |
|                                                                                                    |                                                                                                | 0                                   |
|                                                                                                    |                                                                                                |                                     |
| Pacantunacyareana nor E Mail                                                                                                    | Die Angabe Ihrer E-Mail-Adresse ist notwendig um mit Ihnen komm<br>Rechnungsvorsand per E Mail |                                     |

| s. Bitte beachten Sie, dass Sie im Rahmen des Postident-                                                                                                    |                                                                                                    |
|----------------------------------------------------------------------------------------------------|----------------------------------------------------------------------------------------------------|
| s. Bitte beachten Sie, dass Sie im Rahmen des Postident-                                                                                                    |                                                                                                    |
| Wenn Sie als Ausweisdokument Ihren<br>Reisepass wählen, achten Sie darauf, dass<br>dieser nur in Verbindung mit einer aktuellen<br>Meldebescheinigung verwendbar ist! | Bitte wählen Sie die Identifizierungsmethode "Postident" a<br>/erfahrens ein gültiges Ausweisdokument und Ihre vollstä<br>rorlegen müssen um sich identifizieren zu lassen.<br>Ausweisart (*) |
| ntifizierungsmethoden vorzeigen werden.                                                                                                    | Bitte wählen Sie die Ausweisart, die Sie im Rahmen der Io                                                                                                    |
|                                                                                                    | Ausweisnummer (*)                                                                                                    |
| Θ                                                                                                    |                                                                                                    |
| art an.                                                                                                    | Bitte geben Sie die Ausweisnummer der gewählten Auswe                                                                                                    |
|                                                                                                    | Ausstellungsdatum (*)                                                                                                    |
| ₩ 8                                                                                                    | TT.MM.JJJJ                                                                                                    |
| .ichtbildausweises im Format TT.MM.JJJJ an. Das<br>nen.                                                                                                    | Bitte geben Sie das Ausstellungsdatum des ausgewählten<br>Ausstellungsdatum ist der gewählten Ausweisart zu entne<br>Ablaufdatum (*)                                                          |
|                                                                                                    | TT.MM.JJJJ                                                                                                    |
| i i i i i i i i i i i i i i i i i i i                                                                                                    |                                                                                                    |
| dausweises im Format TT.MM.JJJJ an. Das Ablaufdatum ist                                                                                                    | Bitte geben Sie das Ablaufdatum des ausgewählten Lichtt<br>Ier gewählten Ausweisart zu entnehmen.                                                                                             |
| .ichtbildausweises im Format TT.MM.JJJJ an. Das<br>nen.                                                                                                    | Bitte geben Sie das Ausstellungsdatum des ausgewählten<br>Ausstellungsdatum ist der gewählten Ausweisart zu entne<br>Ablaufdatum (*)<br>TT.MM.JJJJ                                            |

| Bestätigtes Attribut                                                          |            |            |
|-------------------------------------------------------------------------------|------------|------------|
| Zahnärztin/Zahnarzt                                                           | \$         | 0          |
| hr ausgeübter Beruf bzw. Ihr Fachgebiet.                                      |            |            |
| Felematik-ID beibehalten (*)                                                  |            |            |
| Ja                                                                            | <b>√</b> ≑ | 0          |
| ch möchte meine bisherige Telematik-ID beibehalten.                           |            |            |
| ch habe bereits einen elektronischen Zahnarztausweis beantragt / erhalten (*) |            |            |
| Nein                                                                          |            | <b>/</b> ÷ |

| E-Mail           |                                                 |                                    |   |
|------------------|-------------------------------------------------|------------------------------------|---|
|                  |                                                 |                                    | 0 |
| Durch die Angabe | e Ihrer E-Mail-Adresse kann diese optional in I | hrem Zertifikat hinterlegt werden. |   |
| Einverständni    | s zum Verzeichnisdienst (*)                     |                                    |   |
|                  |                                                 |                                    |   |

| Druckzeilen automatisch gei<br>Die auf die Karte aufzudruckenden Z<br>erstellt. Ihre Kammer hat die Möglich | nerieren<br>Zeilen werden aus Ihrem Nam<br>Ikeit, den Aufdruck bei der Fr | en, Vornamen und Titeln automatisch vom System<br>eigabe des Antrags anzupassen.                                  |  |
|----------------------------------------------------------------------------------------------------|---------------------------------------------------------------------------|----------------------------------------------------------------------------------------------------|--|
| Foto (*)                                                                                                    |                                                                           | Wählen Sie Ihr digitales biometrisches<br>Passbild (JPG- oder PNG-Datei) von<br>Ihrem Laufwerk aus und öffnen es! |  |
| Derzeit kein Bild verfügbar                                                                                 |                                                                           |                                                                                                    |  |
|                                                                                                    |                                                                           |                                                                                                    |  |

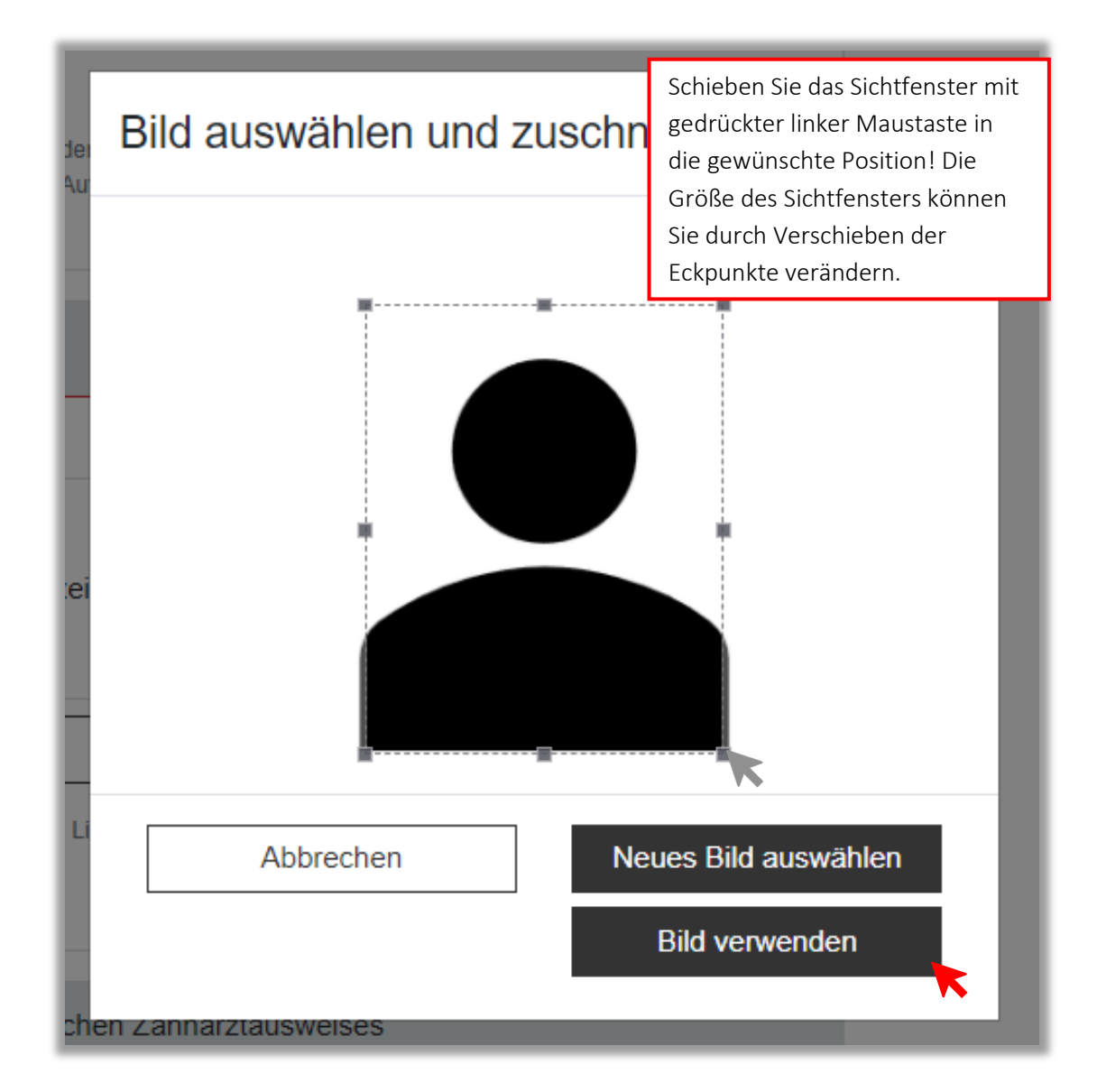

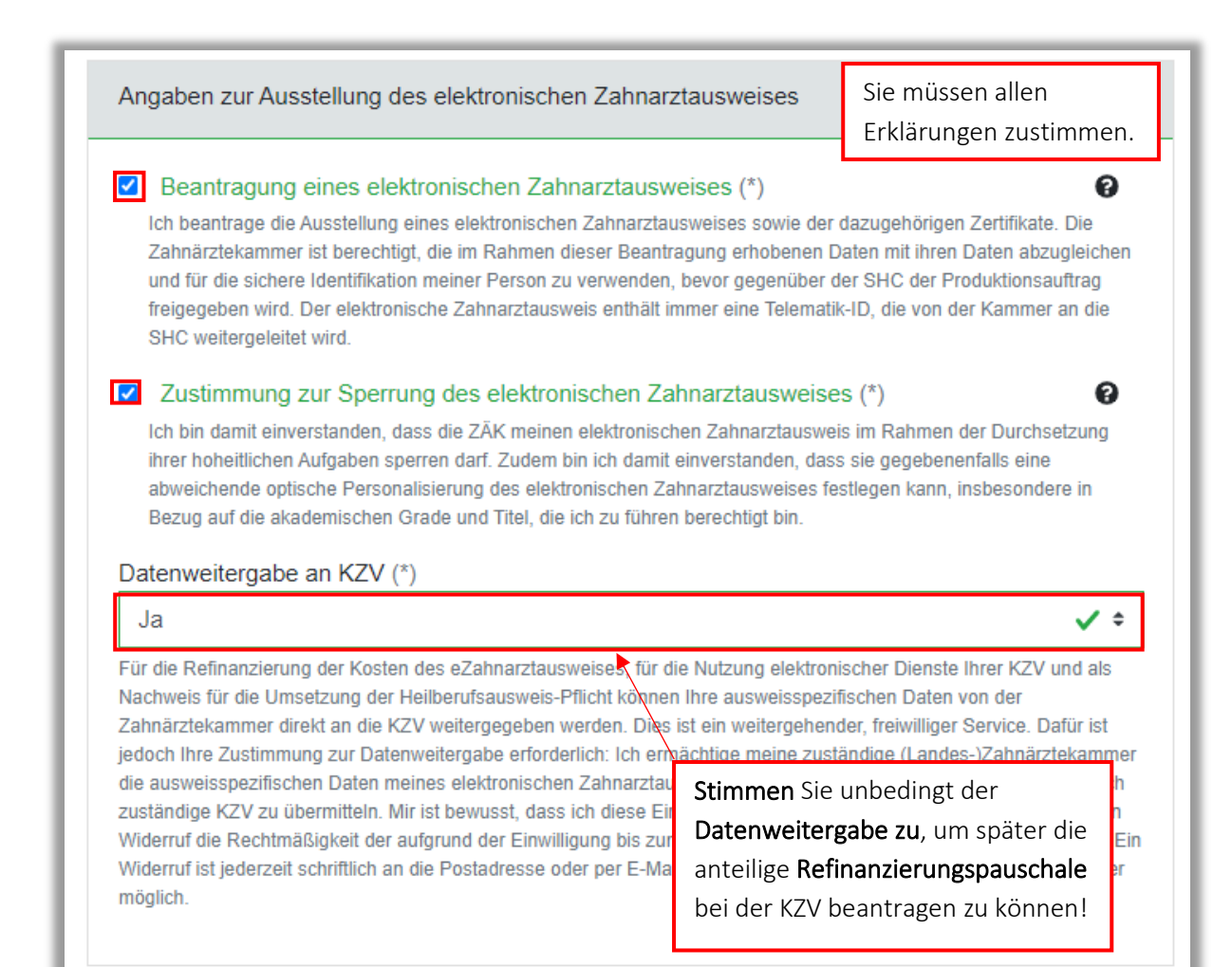

| Einverständniserklärungen                                                                                               | Sie müssen allen<br>Erklärungen zustimmen. |
|----------------------------------------------------------------------------------------------------|--------------------------------------------|
| Einverständnis zur Datennutzung (*)<br>Zur Bearbeitung des Antrags willige ich zum Inhalt des Dokuments zum Dater       | Sochutz ein.                               |
| Einverständnis zu AGB (*)<br>Ich akzeptiere die AGB - HBA - Ärzte der SHC Stolle und Heinz Consultan                    | ts GmbH & Co. KG.                          |
| Einverständnis zu Nutzungsbedingungen QES (*)<br>Ich akzeptiere die Nutzungsbedingungen der Atos für QES Schlüsselzerti | G                                          |
| Verwerfen An                                                                                                    | trag zwischenspeichern                     |
| Ant                                                                                                    | rag prüfen und fortfahren                  |

| Antrag Antragshistorie            |                   |    |                                                                        |                                                               |
|-----------------------------------|-------------------|----|------------------------------------------------------------------------|---------------------------------------------------------------|
| Allgemeine Informationen          |                   |    |                                                                        | Invalide Felder 🛛                                             |
| Anzahl zu bestellender<br>Karten: | 1                 |    |                                                                        | Gruppe "Persönliche Angaben Antragssteller":<br>Hausnummer    |
| Persönliche Angaben Antragsste    | ller              |    | "Invalio<br>Angabe                                                     | de Felder" hier sind fehelende<br>en aufgeführt. Ergänzen Sie |
| Akademischer Grad/Titel:          | [nicht angegeben] |    | diese, d                                                               | da ein unvollständiger Antrag                                 |
| Vorname:                          | Test              |    | nicht b                                                                | earbeitet werden kann.                                        |
| Nachname:                         | Test              |    |                                                                        |                                                               |
| Staatsangehörigkeit:              | Deutschland       |    |                                                                        |                                                               |
| Geburtsname:                      | [nicht angegeben] |    |                                                                        |                                                               |
| Geburtsdatum:                     | 01.01.1980        |    |                                                                        |                                                               |
| Geburtsort:                       | Testort           |    |                                                                        |                                                               |
| Straße:                           | Teststraße        |    |                                                                        |                                                               |
| Hausnummer:                       | [nicht angegeben] | K  | ontrolliere                                                            | en Sie Ihre Angaben                                           |
| Adresszusatz:                     | [nicht angegeben] | so | orgfältig u                                                            | nd falls nötig, korrigieren                                   |
| Postleitzahl:                     | 12345             | Si | e Ihre Dat                                                             | ten über [ <mark>Zurück zur</mark>                            |
| Stadt:                            | Testort           | В  | Bearbeitung] am Ende der Seite.<br>Bitte nehmen Sie nachträglich keine |                                                               |
| Land:                             | Deutschland       | R  |                                                                        |                                                               |
| c/o:                              | [nicht angegeben] |    |                                                                        |                                                               |
| Telefon:                          | [nicht angegeben] | n  | anuschrift                                                             | Lichen Anderungen vor!                                        |
| Fax:                              | [nicht angegeben] |    |                                                                        |                                                               |
| Mobil:                            | 0123 456789       |    |                                                                        |                                                               |
| E-Mail:                           |                   |    |                                                                        |                                                               |

| Identifizierung                                                                      |                     |
|--------------------------------------------------------------------------------------|---------------------|
| Identifizierungsmethode:                                                             | PostIdent           |
| Ausweisart:                                                                          | Personalausweis     |
| Ausweisnummer:                                                                       | XX12345XX           |
| Ausstellungsdatum:                                                                   | 01.01.2018          |
| Ablaufdatum:                                                                         | 01.01.2022          |
| Ausstellende Behörde:                                                                | Testbehörde         |
| Berufsbezogenen Informationen                                                        |                     |
| Bestätigtes Attribut:                                                                | Zahnärztin/Zahnarzt |
| Telematik-ID beibehalten:                                                            | Ja                  |
| Ich habe bereits einen<br>elektronischen<br>Zahnarztausweis beantragt /<br>erhalten: | Nein                |
| Angaben zu Zertifikatsdaten                                                          |                     |
| E-Mail:                                                                              | [nicht angegeben]   |
| Einverständnis zum<br>Verzeichnisdienst:                                             | Ja                  |

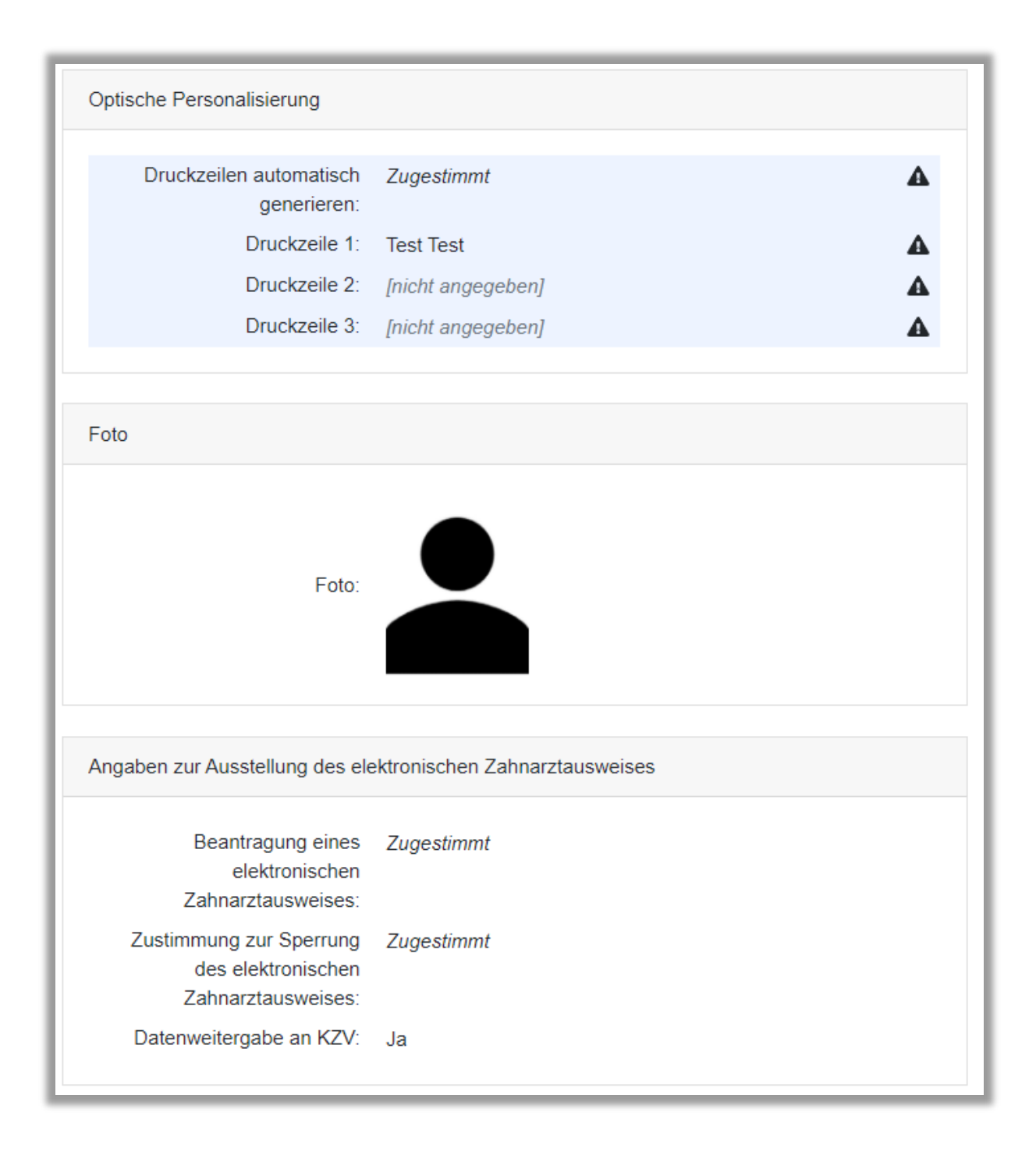

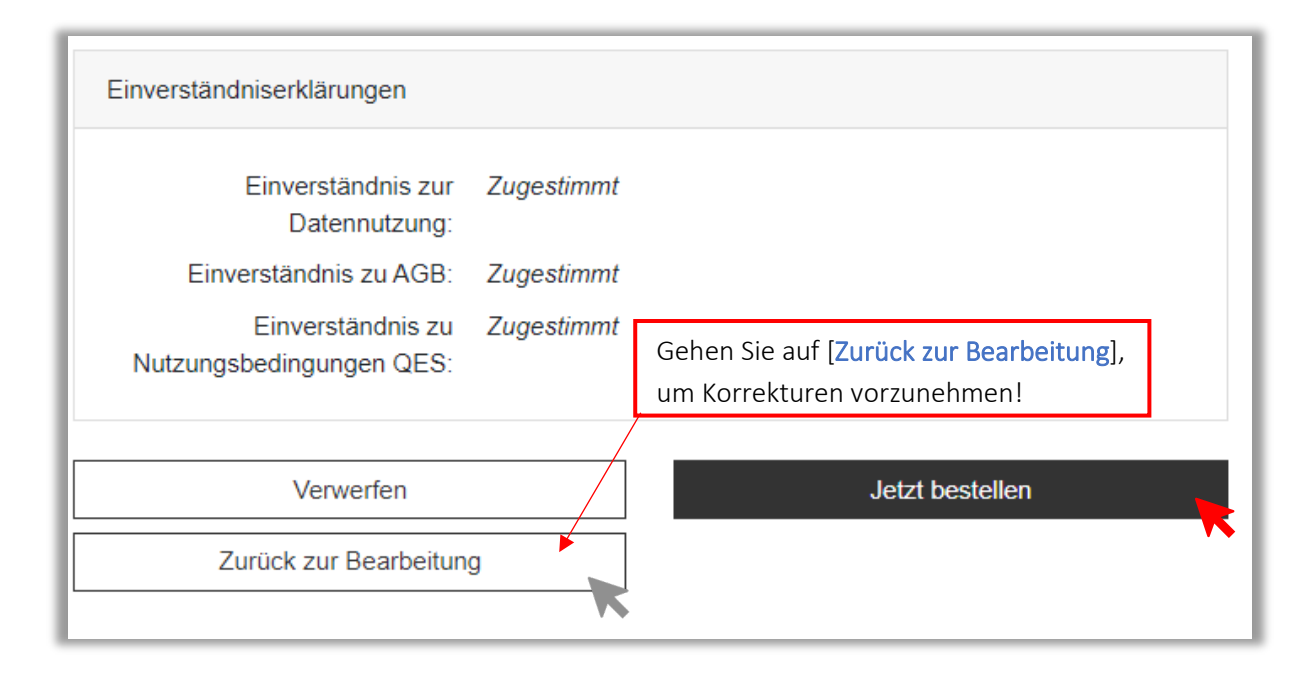

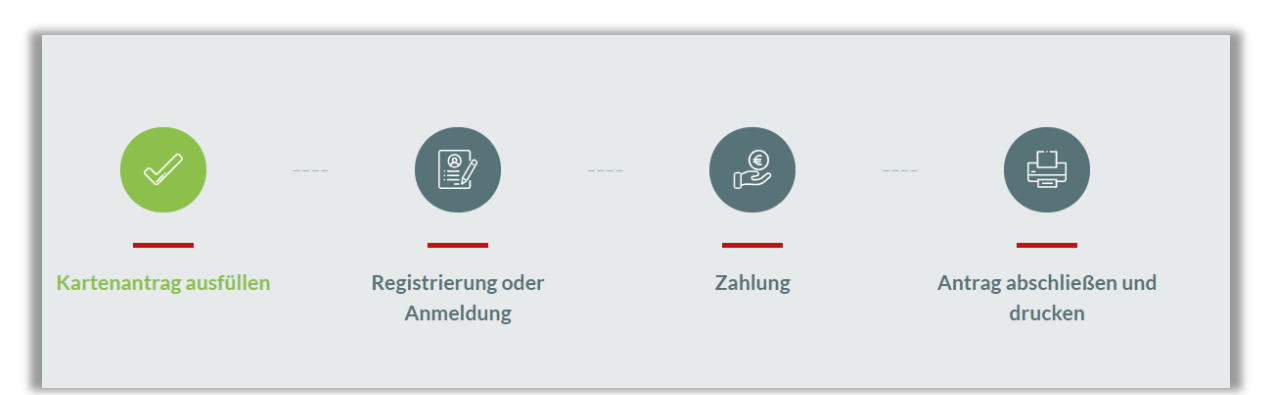

| REGISTRIEREN                                                                                                    |                                                       |                                                                 |  |
|----------------------------------------------------------------------------------------------------|-------------------------------------------------------|-----------------------------------------------------------------|--|
|                                                                                                    |                                                       | Registrieren Sie sich bei SHC + Care                            |  |
| Bitte überprüfen Sie Ihre E-Mails, um Ihr Konto zu verifizieren. Bitte überprüfen Sie ebenfalls<br>der E-Mail erfolgt, bitten wir Sie darum, wenn möglich, eine private E-Mail-Adresse zu verwe |                                                       | oder melden Sie sich mit Ihrem<br>bereits vorhandenen Konto an! |  |
| Titel                                                                                                    | Ihr Titel falls gewünscht                             | Notieren Sie Ihr Passwort! Dieses wird in der Antragszusammen-  |  |
| Vorname                                                                                                    | Bitte geben Sie Ihren Vornamen ein                    | fassung <b>nicht</b> erneut angezeigt.                          |  |
| Nachname                                                                                                    | Nachname Bitte geben Sie Ihren Nachnamen ein          |                                                                 |  |
| E-Mail-Adresse Bitte geben Sie Ihre E-Mail-Adresse ei                                                                                                    |                                                       | in                                                              |  |
| Passwort                                                                                                    | Vergeben Sie hier ein mindestens 8-stelliges Passwort |                                                                 |  |
| Passwort bestätigen                                                                                                    | Bestätigen Sie Ihr Passwort                           | ۲                                                               |  |

| ALLGEMEINE GESCHAFTSBEDINGUNGEN UND DATENSCHUTZHINWEISE                                                                                                    |
|----------------------------------------------------------------------------------------------------|
| Ich akzeptiere alle <u>Geschäftsbedingungen</u> und die <u>Datenschutzhinweise</u> der SHC Stolle und Heinz Consultants GmbH&Co.KG sowie die<br>Nutzungsbedingungen der Atos SE<br>REGISTRIEREN<br>Sie haben bereits einen Account? Melden vie sich hier an. |

| SHCweCARE • Produkte • Wissenswertes • Hilfe und Support • Häufig gestellte Fragen •                   | Anmelden Registrieren |   |
|----------------------------------------------------------------------------------------------------|-----------------------|---|
| Ihr Konto wurde erfolgreich erstellt! Bitte überprüfen Sie Ihre E-Mails, um Ihr Konto zu verifizieren! |                       | × |

## SCHÖN, DASS SIE BEI UNS

Sie erhalten eine E-Mail an die angegebene Adresse. Folgen Sie dem Link, um Ihr Konto zu aktivieren!

Guten Tag Test Test,

Herzlich willkommen bei SHC+CARE, Ihrem Onlineportal rund um die Themen Gesundheitswesen & Digitalisierung! Um Ihr Benutzerkonto zu aktivieren, ist eine Bestätigung Ihrer E-Mail-Adresse erforderlich. Klicken Sie dafür einfach auf den unten abgebildeten Link.

Beachten Sie, dass Sie ohne Benutzerkonto keine Kartenanträge aufgeben können.

In Ihrem Kundenkonto können Sie Ihr Profil und Ihre persönlichen Einstellungen bearbeiten. Mit unserem Newsletter halten wir Sie gerne über aktuelle Regularien sowie Neuigkeiten aus dem Gesundheitswesen auf dem Laufenden. Ihre Daten werden dabei nicht an Dritte weitergegeben. Genauere Informationen dazu finden Sie auch in unseren AGB und Datenschutzrichtlinien.

Aktivieren Sie jetzt Ihr Kundenkonto und wählen Sie Hier klicken:

## Hier klicken

Wie geht es weiter:

- 1. Link ausführen
- 2. Anmeldefenster im SHC+CARE Portal erscheint, E-Mail-Adresse und Passwort müssen für den erstmaligen Login eingegeben werden
- 3. Sie werden zur Bestellübersicht weitergeleitet
- 4. Bestellabschluss
- 5. Warten, bis Kartenantrag geladen wurde
- 6. Download-Button ausführen
- 7. Kartenantrag ausdrucken
- 8. Der Checkliste im Ausdruck folgen

## Hilfe&Kontakt

Support@shc-care.de ≤+49 (0)6251 7026 455

| Melden Sie sich bei SHC - | Care an!                          | CARE                                                                                                    |
|---------------------------|-----------------------------------|----------------------------------------------------------------------------------------------------|
|                           | ANMEI                             | LDEN                                                                                                    |
|                           | E-Mail-Adresse                    | ۲                                                                                                    |
|                           | Zugangsdaten speichern            |                                                                                                    |
|                           | Passwort vo<br>Keine Bestätigungs | ergessen?<br>-E-Mail erhalten?                                                                             |
|                           | Es<br>Ül<br>Ar                    | s dauert einen Moment, bis diese<br>bersicht erscheint und Sie mit dem<br>ntragsprozess fortfahren können. |
| Kartenantrag ausfüllen    | Registrierung oder Z              | Zahlung Antrag abschließen und                                                                             |

| BESTELLÜBERSICHT                                                              |                                 |
|-------------------------------------------------------------------------------|---------------------------------|
| Zahnarztausweis                                                               | 21€ (MwSt.: 19%)                |
| Briefporto: Kosten für den Versand des Kartenbriefs und des PIN-, PUK-Briefes | 3,30€ (MwSt.: 19%)              |
|                                                                               | Preis(netto): 21.00€            |
|                                                                               | Preis(brutto): 24.99€           |
|                                                                               | Search Portokosten(netto): 3.3€ |
|                                                                               | ≥ Portokosten(brutto): 3.93€    |
|                                                                               | Gesamtpreis (netto): 24.30€     |
|                                                                               | Gesamtpreis (brutto): 28.92€    |

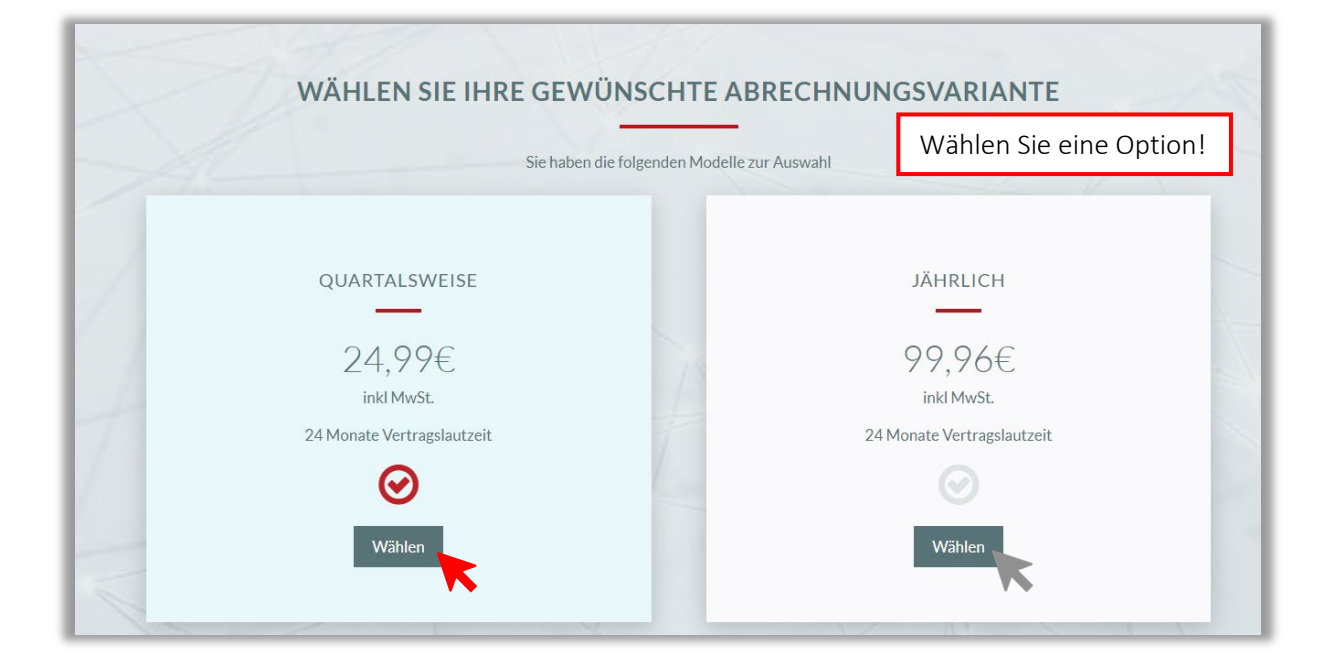

| Hinweis                                                                                                    |                                                      |  |
|----------------------------------------------------------------------------------------------------|------------------------------------------------------|--|
| Bei einer erstmaligen Bestellung fügen Sie bitte hier Ihre Rechnungsadresse und Ihre Bankverbindung hinzu. |                                                      |  |
| RECHNUNGSADRESSE                                                                                           |                                                      |  |
| _                                                                                                    |                                                      |  |
| Praxis/Institution/Firma:                                                                                  | Name Ihrer Praxis/Institution//Firma falls gewünscht |  |
| Titel:                                                                                                    | Ihr Titel falls gewünscht                            |  |
| Vorname*:                                                                                                  | Test                                                 |  |
| Nachname*:                                                                                                 | Test                                                 |  |
| Straße und Hausnummer*:                                                                                    | Bitte geben Sie Ihre Straße ein                      |  |
| Stadt*:                                                                                                    | Bitte geben Sie die Stadt ein                        |  |
| PLZ*:                                                                                                    | Bitte geben Sie Ihre PLZ ein                         |  |

| E-Mail-Adresse*:                                                                                                    |                                                                                                    |
|----------------------------------------------------------------------------------------------------|----------------------------------------------------------------------------------------------------|
| PARTNERCODE                                                                                                    |                                                                                                    |
|                                                                                                    |                                                                                                    |
| Partnercode:                                                                                                    | Falls Sie einen Partnercode erhalten haben, geben Sie diesen hier ein                                                                                                    |
| BANKVERBINDUNG                                                                                                    |                                                                                                    |
|                                                                                                    |                                                                                                    |
| IBAN*:                                                                                                    |                                                                                                    |
|                                                                                                    | Diese Bezahldaten für künftige Bestellungen merken                                                                                                    |
| Ich ermächtige SHC Stolle und Heinz Consultants GmbH&Co.KG, Zahlungen vo<br>Konto gezogenen Lastschriften einzulösen. Hinweis: Ich kann innerhalb von acht V<br>Bedingungen. | n meinem Konto mittels Lastschrift einzuziehen. Zugleich weise ich mein Kreditinstitut an, die von SHC Stolle und Heinz Consultants GmbH&Co.KG auf mein<br>Wochen, beginnend mit dem Belastungsdatum, die Erstattung des belasteten Betrages verlangen. Es gelten dabei die mit meinem Kreditinstitut vereinbarten |
| Jetzt bezahlet Abbrechen                                                                                                    |                                                                                                    |

|         | Hinweise zum Drucken und V<br>Bitte helfen Sie uns Ihren Antrag so schnell wie m<br>Dazu bitten wir dringend um Beachtung folg | Versenden<br>öglich zu bearbeiten.<br>gender Punkte: |  |
|---------|----------------------------------------------------------------------------------------------------|------------------------------------------------------|--|
| ₽       | Auf normalem nicht vorbedrucktem DIN A4 Papier einseitig in guter                                                              | Druckqualität ausdrucken.                            |  |
| Ľ       | Nicht knicken oder tackern.                                                                                                    |                                                      |  |
| -       | Auf Vollständigkeit überprüfen vor Versand. Unterschriften nicht vergessen.                                                    |                                                      |  |
| Ě       | Nicht binden.                                                                                                    |                                                      |  |
| Ā       | Den Antrag nicht falten.                                                                                                    | Beachten Sie die Hinweise!                           |  |
| Ð       | In einem A4 Umschlag ungefaltet versenden.                                                                                     |                                                      |  |
| Bitte h | naben Sie Verständnis, dass es bei Nichteinhaltung dieser Regeln, zu erhe<br>Ihres Antrages kommen kann.                       | blichen Verzögerungen bei der Verarbeitung           |  |
|         | Ich habe diese Informationen zur Kenntnis ge                                                                                   | enommen.                                             |  |

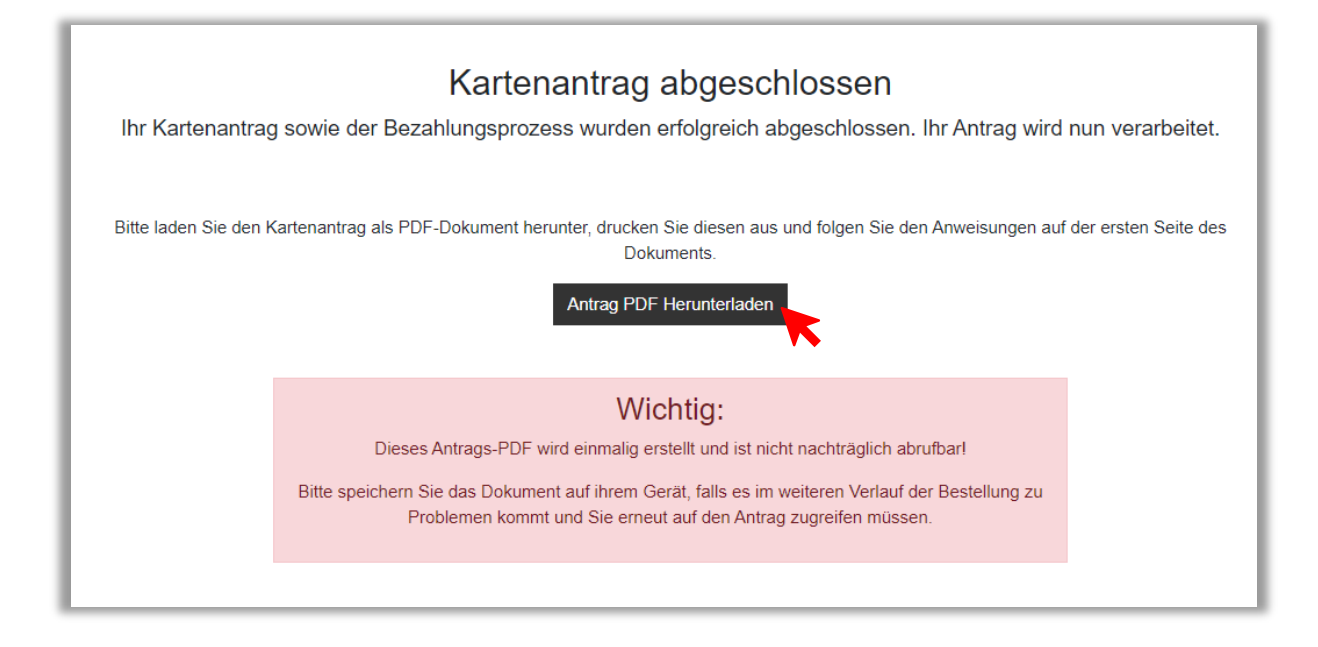

Ab hier geht es weiter mit Schritt 3 in der Kurzanleitung "In zehn Schritten zum eHBA".

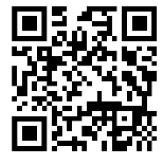